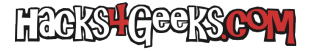

Para descargar las imágenes seguimos este hack.

Una vez que tengamos la imagen descargada (puede ser ext4-sysupgrade o squashfs-sysupgrade) podemos proceder a quemarla en la SD card. Para ello:

## **En GNU/Linux:**

dd status=progress if=openwrt-\*-sysupgrade.img of=/dev/sdX

## **En Windows**

Baja BalenaEtcher y sigue el proceso de quemado normal.

Luego, si finalmente hemos quemado la imagen ext4, abrimos Gparted y agrandamos la partición para que ocupe todo el espacio disponible de la MicroSD.